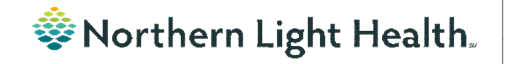

#### **Optum** From the Office of Clinical Informatics Physicians, APNs, and PAs Newsletter "INPATIENT"

In this issue

Volume 1, Issue 75

#### August 2023

### **Problem List Display**

To maintain the Annotated Display of a problem for a patient across encounters, update the selection to be **Chronic** only. **This Visit** cannot be checked until after changes are made.

STEP 1: Search and/or select the applicable problem and mark as Chronic.

STEP 2: Left-click the problem.

STEP 3: Select Modify.

- <u>STEP 4</u>: Within the **Display As** field, update the language as appropriate.
- <u>STEP 5</u>: Select **OK** to save the changes.
- <u>STEP 6</u>: The updated Problem displays within the Problem List component and **This Visit** can be selected.

#### Problem List Add as This Visit 🗸 Add problem Q Classification Medical and I V Ons Cla This Visit Visit Cough ---Medical Generalized anxiety disorde × Modify Hypertension Ь Hypertension 1215744012 (SNOMED CT) lved Chronic Pro This Visit V Chronie P Modify Proble ESTING, PROD2 ( Condition type Classification Chronic Medical Onse Free Text 9 At: Age Display As on - test ~ xx pex peax • • \*Status Cancel Re Medica Active 05/11/2016 File to Past Medical History OK Cancel

| Problem List Display                        | 1 |
|---------------------------------------------|---|
| Preanesthesia PowerNote                     | 1 |
| Username/Password for 724Access Computers   | 2 |
| Behavioral Health Psychological Evaluations | 2 |
| New Field on Depression Screening           | 2 |

| Problem Lis    | t                            |                 |       |              |                  | 0               |
|----------------|------------------------------|-----------------|-------|--------------|------------------|-----------------|
| Classification | Medical and I 🗸              | Add as This Vis | it 🗸  | Add problem  |                  | ٩               |
| Priority       | Problem Name                 | Code            | Onset | Classific    | Actions          |                 |
| 1 🕶            | Hypertension - test          | 110 (ICD-10-C   |       | Medical      | ✓ This Visit ✓ C | Chronic Resolve |
| -              | nint and a                   |                 | in a  | and Property | The Ver          | Resolve         |
|                | a construction of the second |                 |       | 0            | المربعة المستحد  |                 |
| Resolved Ch    | Ironic Problems              |                 |       |              |                  |                 |

# Preanesthesia PowerNote

**Edentulous** has been added as an option in the Preanestehsia Evaluation PowerNote and the Preanesthesia Evaluation Short Form PowerNote. The selection is located within the **Physical Examination** section under **Mouth**.

# **Username/Password for 724Access Computers**

Millennium Downtime 724Access Downtime Viewer Computers are located on each unit. IS Operations develops a new password after each downtime.

The username stays the same: **724access** and the password is found on the IS HelpDesk page and the IS HelpDesk phone message. IS Operations also sends the updated password to Nursing Managers responsible for printing and adding it to the downtime toolkits.

Status updates that are posted on the Status Page, also contain the password. The **Status Page** is found via the intranet page by selecting the **Information Systems – (IS)** quick link and scrolling down on the left and selecting **System Status**.

| My Quick Links                      | View All |   |
|-------------------------------------|----------|---|
| Information Systems                 | ×        | Đ |
| Information Systems - (IS)          | 0        |   |
| HeIS - (Health Information Systems) | 0        |   |
| null - Clinical Information Systems | 0        |   |

|    | Important Links                      |  |  |
|----|--------------------------------------|--|--|
| B  | Application Inventory                |  |  |
| Φ  | System Status                        |  |  |
| 90 | Update My Directory                  |  |  |
| S  | IS Service & Support Portal Training |  |  |
| 8  | ServiceNow Login                     |  |  |
| 8  | CIO Blog                             |  |  |
|    |                                      |  |  |

# Behavioral Health Psychological Evaluations

The following Psychology Note Types are available in Cerner to all staff at Northern Light Health without having to "Break the Glass." The evaluations are also available to the patient in the patient portal.

- BH Neuropsychological Consult/Evaluation
- BH Neuropsychological Progress Note
- BH Psychological Consult/Evaluation
- BH Psychological Progress Note

# **New Field on Depression Screening**

A new field, **Unable to Complete Due to Medical Reason**, was added to the **Depression Screening Form** and the **Depression Screening Adolescent Form** to assist with meeting the quality measure because staff can accurately reflect why the screening could not be completed.

| Depression Screening Refused | Unable To Complete D | Due To Medical Reason |
|------------------------------|----------------------|-----------------------|
| O Yes                        | O Yes                |                       |
|                              |                      |                       |

### For CI education materials or previous newsletters, please visit the CI Education portal at <u>http://ci.emhs.org/</u>